2021/11版

## 《申込み編》 ご契約のしおり パターン2の場合

# メンタルコンディション チェッカー お申込み手順 《 <sup>販売店向け</sup> 》

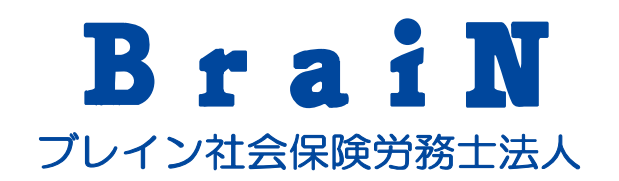

| 推奨動作環境      | 2  |
|-------------|----|
| 利用の流れ       | 3  |
| はじめに~販売店登録  | 5  |
| 販売店専用WEBサイト | 14 |
| ライセンス購入     | 17 |

#### ■ PC

| OS                        | ブラウザ                                     |
|---------------------------|------------------------------------------|
| Windows8.1以上              | Microsoft Edge、Google Chromeのそれ<br>ぞれ最新版 |
| MacOSX10.12(Sierra)以<br>上 | Safari、Google Chromeのそれぞれ最新<br>版         |

#### ■モバイル

| OS      | ブラウザ      |
|---------|-----------|
| Android | Chrome最新版 |
| iOS     | Safari最新版 |

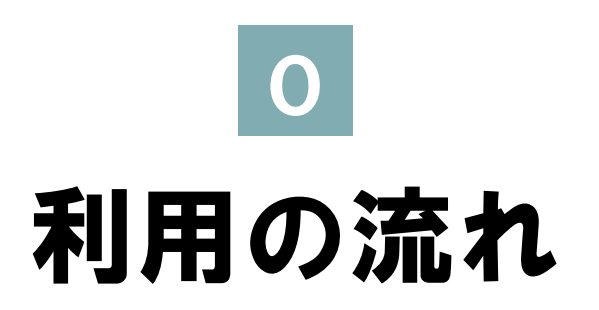

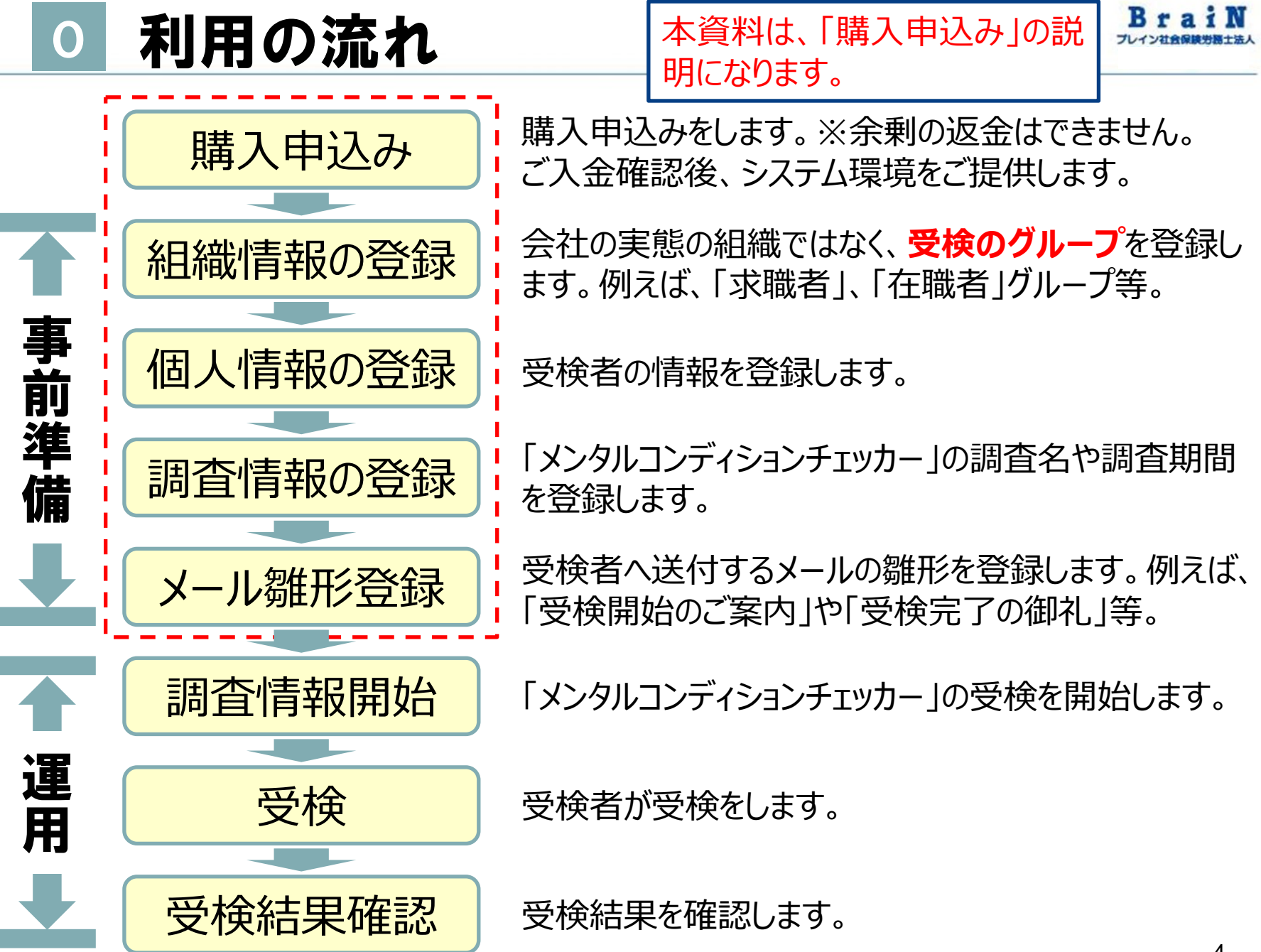

Copyright © ブレイン社会保険労務士法人 All Rights Reserved.

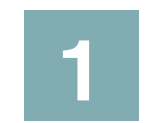

## はじめに〜販売店登録

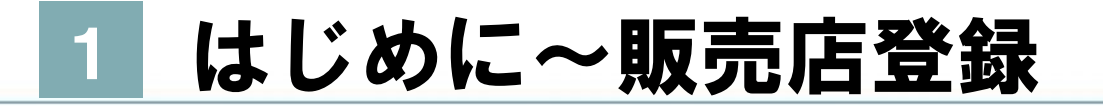

## 1-1 販売店の登録をします。

#### 1 メンタルコンディションチェッカーを販売するために、 販売店登録は

https://39auto.biz/jinjiroumu/regires.php?tno=95

にアクセスしてください。

次のページの画面が表示されます。

#### 2 表示された登録画面の項目を入力してください。 画面上部にありますが、「ご契約のしおり」をダウンロードいただき、 必ずご一読ください。

販売店の登録の前に、下記「ご契約のしおり」をダウンロードいただき、必ずご一読ください。 メンタルコンディションチェッカーのご契約のしおり

下記の「メンタルコンディションチェッカー販売店登録申込み」登録完了後に、ご登録いただいたメールアドレス に完了通知メールとライセンス購入画面のURLをお知らせします。

メンタルコンディションチェッカー販売店登録申込み

\* は必須入力項目です。

| 会社名 *     | A社労士法人            | 販売店として登録したい会<br>社名をご入力ください。 |
|-----------|-------------------|-----------------------------|
| 会社名(カナ)   | エーシャロウシホウジン       |                             |
| 担当者名 *    | A社労士              |                             |
| 担当者名(カナ)  | エーシャロウシ           |                             |
| メールアドレス * | dammv@brainer.com |                             |

### 3 入力を続けます。最後に〈申込む〉をクリック。

| 都道府県 *                                          | ~                                                                                                    |                              |
|-------------------------------------------------|----------------------------------------------------------------------------------------------------|------------------------------|
| 住所 *                                            |                                                                                                    |                              |
| 「メンタルコンディショ<br>ンチェッカーのご契約の<br>しおり」の内容につい<br>て * | □ 同意します                                                                                                    | 上記リンク先からダウンロ<br>ードし、ご一読ください。 |
| ソフトウェア使用許諾契<br>約及び個人情報の取扱い<br>について *            | □ 同意します                                                                                                    | 下記の個人情報の取り扱い<br>をご確認ください。    |
|                                                 | 申込む                                                                                                    |                              |
|                                                 | <ul> <li>◆◆◆◆◆◆◆◆◆◆◆◆◆<br/>ブレイン社会保険労務士法人</li> <li>メンタルコンディションチェッカー事務局<br/>e-mail:pods@brainsr.com</li> <li>◆◆◆◆◆◆◆◆◆◆◆◆◆◆◆◆◆</li> </ul> |                              |
| お客様の個人情報の取扱                                     | <b>及いについて</b><br>人(以下 「当法人」という)け、業務受許している                                                                                               | ≈変様の個人情報の保護が異ち               |

Copyright © ブレイン社会保険労務士法人 All Rights Reserved.

R #

#### 4 入力内容の確認画面が表示されます。

|              | 内容確認              |
|--------------|-------------------|
|              |                   |
| 会社名          | A社労士法人            |
| 会社名(カナ)      | エーシャロウシホウジン       |
| 担当者名         | A社労士              |
| 担当者名(カナ)     | エーシャロウシ           |
| メールアドレス      | dammy@brainsr.com |
| メールアドレス(確認用) | dammy@brainsr.com |
| 電話番号         | 00-1234-XXXX      |
| FAX番号        |                   |
| 郵便番号         | 1010063           |

5

### 入力内容に誤りがないことを確認し、〈申込む〉をクリック。

| メールアドレス                               | dammy@brainsr.com |
|---------------------------------------|-------------------|
| メールアドレス(確認用)                          | dammy@brainsr.com |
| 電話番号                                  | 00-1234-XXXX      |
| FAX番号                                 |                   |
| 郵便番号                                  | 1010063           |
| 都道府県                                  | 東京都               |
| 住所                                    | 千代田区神田淡路町         |
| 「メンタルコンディションチェッカー<br>のご契約のしおり」の内容について | 同意します             |
| ソフトウェア使用許諾契約及び個人情<br>報の取扱いについて        | 同意します             |
| 戻る                                    | 申込む               |

## 6 登録完了の画面が表示されます。 登録したメールアドレスに「販売店コード」「ライセンス購入画面のURL」が送付されます。

販売店のお申込みありがとうございました。

ご登録いただきましたメールアドレスに ご登録頂きました内容を送付します。 販売店コードやライセンス購入画面のURLをご案内しています。 必ず控えをお願いします。

ブレイン社会保険労務士法人 メンタルコンディションチェッカー事務局 e-mail:<u>pods@brainsr.com</u> ◆◇◆◇◆◇◆◇◆◇◆◇◆◇◆◇◆◇

閉じる

#### 7

#### 登録したメールアドレスに、件名:「メンタルコンディションチェッ カー販売店登録を受け付けました。」で下記のような登録完了 通知がきていることを確認します。

A社労士法人様

メンタルコンディションチェッカー事務局でございます。

この度は、 メンタルコンディションチェッカー販売店登録の お申込み、誠にありがとうございます。

早速ですが、販売店コードをお知らせします。

販売店コード:

\*ライセンス購入時に必要となりますので、 大切にお控えをお願いします。

## 8

#### つづけて、メンタルコンディションチェッカーのライセンスを購入する 場合は、下記赤枠URLをクリック。

(宣詠/Y谷)
会社名:A社労士法人
会社名力ナ:エーシャロウシホウジン
担当者名:A社労士
担当者名力ナ:エーシャロウシ
メールアドレス:
電話番号:00-0000-XXXX
FAX番号:
郵便番号:1010063
住所:東京都千代田区神田淡路町

上記〈登録内容〉に誤りがある場合は、ご連絡ください。

引き続き、メンタルコンディションチェッカーの 購入お申込みの場合は、下記URLよりお申し込みください。 ※既に販売店の方の追加の購入も同様です。

#### ▼▼▼購入申し込みはコチラ▼▼▼

https://39auto.biz/jinjiroumu/regires.php?tno=90

https://39auto. biz/jinjiroumu/r egires.php?tno= 90

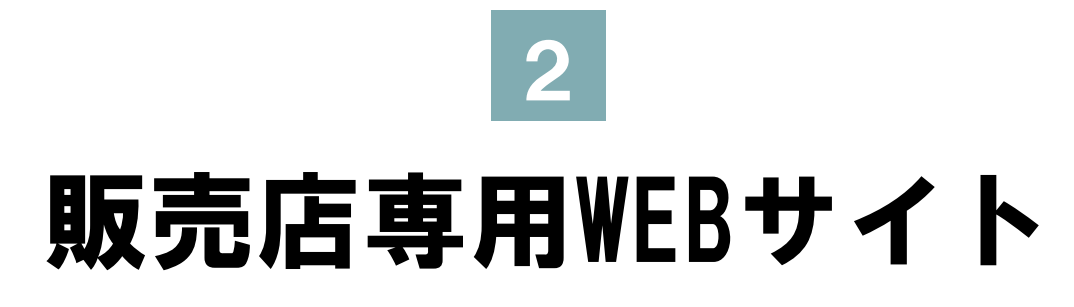

## 2 販売店専用WEBサイト

## 1-1 販売店専用WEBサイトをご案内します。

# 1 登録したメールアドレスに、件名:「メンタルコンディションチェッカー事務局からのお知らせ」で下記のようなご案内がきていることを確認します。

A社労士事務所様

メンタルコンディションチェッカー事務局でございます。

この度は、

メンタルコンディションチェッカー販売店登録の お申込み、誠にありがとうございます。

早速ですが、 今後のライセンス購入画面や販売店専用サイトの ご案内をします。

■ライセンス購入画面のご案内-----の メンタルコンディションチェッカーの 購入お申込みの場合は、下記URLよりお申し込みください。 ※既に販売店の方の追加の購入も同様です。

▼▼▼購入申し込みはコチラ▼▼▼ <u>https://39auto.biz/jinjiroumu/regires.php?tno=90</u>

※ライセンス購入の際は、販売店登録時にご案内した 販売店コードが必要となります。 <u>https://39auto.</u> <u>biz/jinjiroumu/r</u> egires.php?tno= <u>90</u>

## 2 販売店専用WEBサイト

| 2 | 販売店専用サイトにアクセスし、販促ツールを自由にご利用くだ |
|---|-------------------------------|
|   | さい。                           |

| ※フキビンス購入の防は、販売店豆球時にこ来内した<br>販売店コードが必要となります。<br>                                                                    |   |                                |
|----------------------------------------------------------------------------------------------------|---|--------------------------------|
| ■販売店専用サイトのご案内<br>販売店専用ページのURLとバスワードをご案内します。<br>販促ツールとして提案資料等、ご自由にお使いください。<br>https://omhi.jp/studypage/<br>パスワード:  |   | https://omhi.jp/<br>studypage/ |
| ■■<br>■お問合せ先:<br>ブレイン社会保険労務士法人<br>メンタルコンディションチェッカー事務局<br>営業時間:10:00~18:00(土日祝日、年末年始除く)<br>E-mail: pods@brainsr.com | ! |                                |

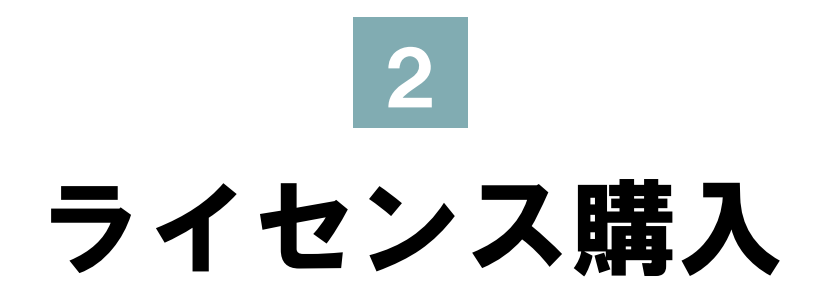

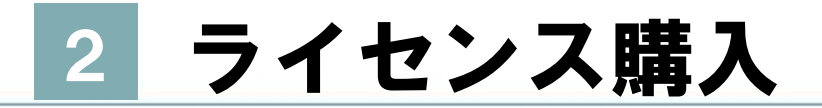

## 2-1 ライセンスを購入する。

#### 1 メール文面にあるライセンス購入画面URLにアクセスすると、画 面が表示されます。必要項目の入力をします。

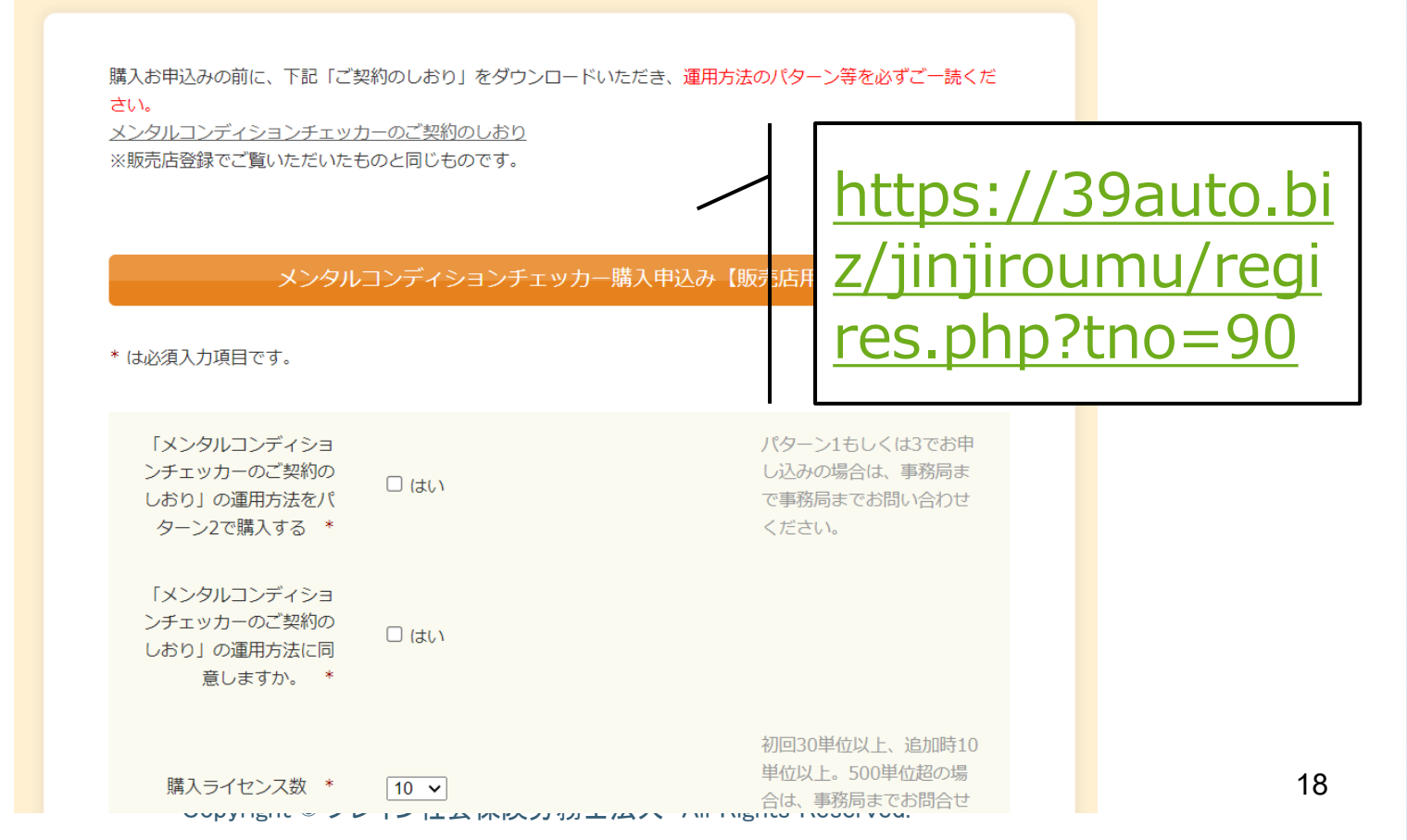

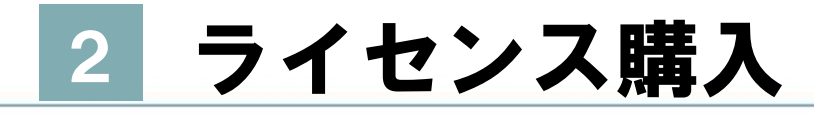

#### 2 入力項目の入力が終了したら、〈購入する〉をクリック。

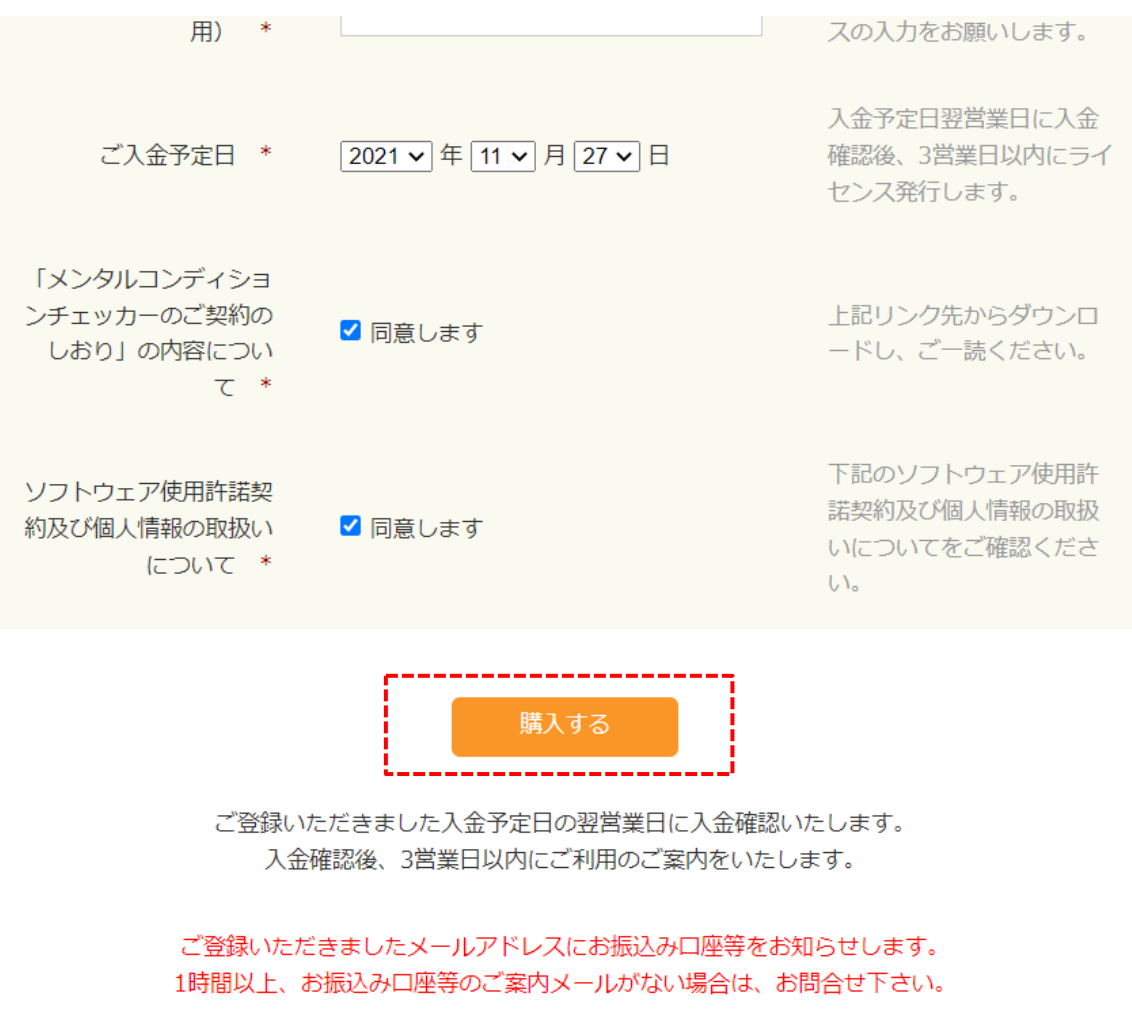

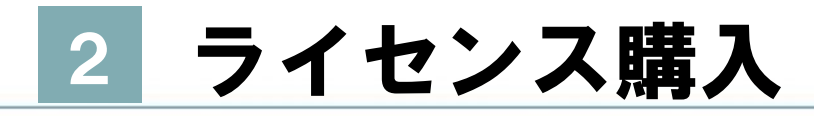

### 入力項目内容に誤りがないことを確認し、〈購入する〉をクリック。

|                                                    | 内容確認    |
|----------------------------------------------------|---------|
|                                                    |         |
| 「メンタルコンディションチェッカー<br>のご契約のしおり」の運用方法をパタ<br>ーン2で購入する | はい      |
| 「メンタルコンディションチェッカー<br>のご契約のしおり」の運用方法に同意<br>しますか。    | はい      |
| 購入ライセンス数                                           | 10      |
| 購入単価 (税抜)                                          | 円<br>円  |
| 購入合計(税込)                                           | 円<br>円  |
| 販売店コード                                             | S00XX   |
| 会社名                                                | A社労士事務所 |
| 平放の月X1次しいと                                         |         |
| 戻る                                                 | 購入する    |

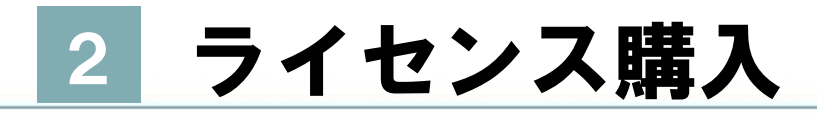

#### 購入申込み完了の画面が表示されます。 登録したメールアドレスに銀行振り込み口座や金額が送付され ます。

ご購入ありがとうございました。

ご登録いただきましたメールアドレスにお振込み口座等をお知らせします。 1時間以上、お振込み口座等のご案内メールがない場合は、お問合せ下さい。

◆◇◆◇◆◇◆◇◆◇◆◇
 ブレイン社会保険労務士法人
 メンタルコンディションチェッカー事務局
 e-mail:pods@brainsr.com
 ◇◆◇◆◇◆◇◆◇◆◇◆◇◆◇◆◇

閉じる

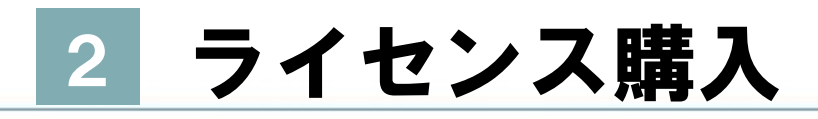

#### 登録したメールアドレスに、件名:「【お振込みのご案内】メンタ ルコンディションチェッカーのご購入ありがとうございます。」で下記 のような購入申込み完了通知がきていることを確認します。

A社労士事務所様

メンタルコンディションチェッカー事務局でございます。

この度は、 メンタルコンディションチェッカーのライセンス購入 誠にありがとうございます。

受付番号は下記となります。 受付番号:3

〈ご購入内容〉-----購入ライセンス数:10 購入単価(税抜): 円 購入合計(税込): 円

販売店コード:S00XX 会社名:A社労士事務所 担当者名:A社労士 メールアドレス: ご入金予定日:2021/11/17

※上記内容に誤りがある場合は、ご連絡ください。

つきましては、購入費用を 下記口座にお振込みをお願いします。

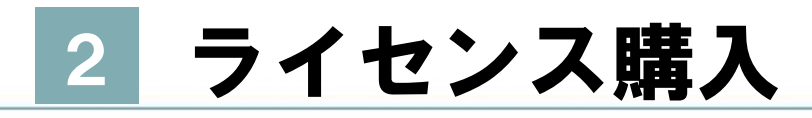

#### つづけて、ライセンスを購入するためにメール文面に記載の金額 を銀行口座に、お振込みください。ご登録いただいた入金予定 日の翌営業日に入金確認いたします。

12日1日 - ATLフェ メールアドレス: ご入金子定日: 2021/11/17

つきましては、購入費用を 下記口座にお振込みをお願いします。

※お振込み名の最初に、販売店コードをお願いします。※・

振込銀行名:楽天銀行 振込口座番号: 振込先:ブレイン社会保険労務士法人 お振込み金額: 円(税込)

※誠に勝手ながら振込手数料は、お客様にてご負担下さい。

【ご注意】 お振込み後のご返金は致しかねます。 また、未使用ライセンスのご返金は致しかねます。

弊社にてご登録いただきました入金予定日の 翌営業日に入金確認いたします。 ご入金確認後、3営業日以内に 改めてご登録いただきましたメールアドレスに 利用するための必要情報をご案内いたします。 お振込み名の最初に、 「販売店コード」をつけて お振込みください。

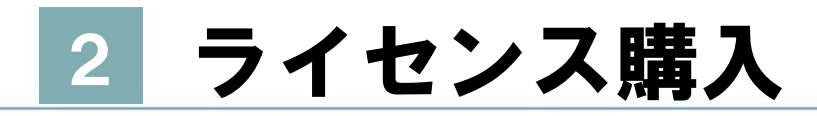

#### 7 弊社にて、ご入金確認しましたら、3営業日以内に、ご登録い ただいたメールアドレスに、ご利用のご案内をします。

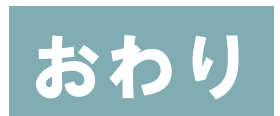

## 以上で、お申込みは終了です。